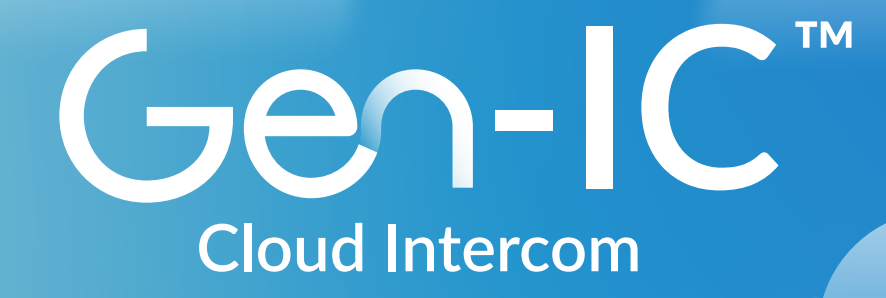

# Intercom in the Cloud

## Gen-IC Trial Quick Start Guide

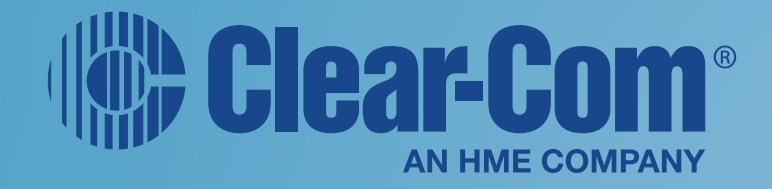

## **Gen-IC Trial Quick Start**

## Clear-Com Gen-IC Trial Guide

This document describes how to quickly and easily register as a new user, and log in to the Clear-Com<sup>®</sup> Gen-IC<sup>™</sup> trial version. It covers the following:

- Registering and Logging in to SkyPort
- Creating a Gen-IC instance
- Downloading Station-IC or Agent-IC
- Connecting Station-IC or Agent-IC

Note: Your trial will last for 24 hours.

#### Registering and Logging in to the SkyPort/Gen-IC

You can sign in using an email address, or your Google, Microsoft or Apple credentials.

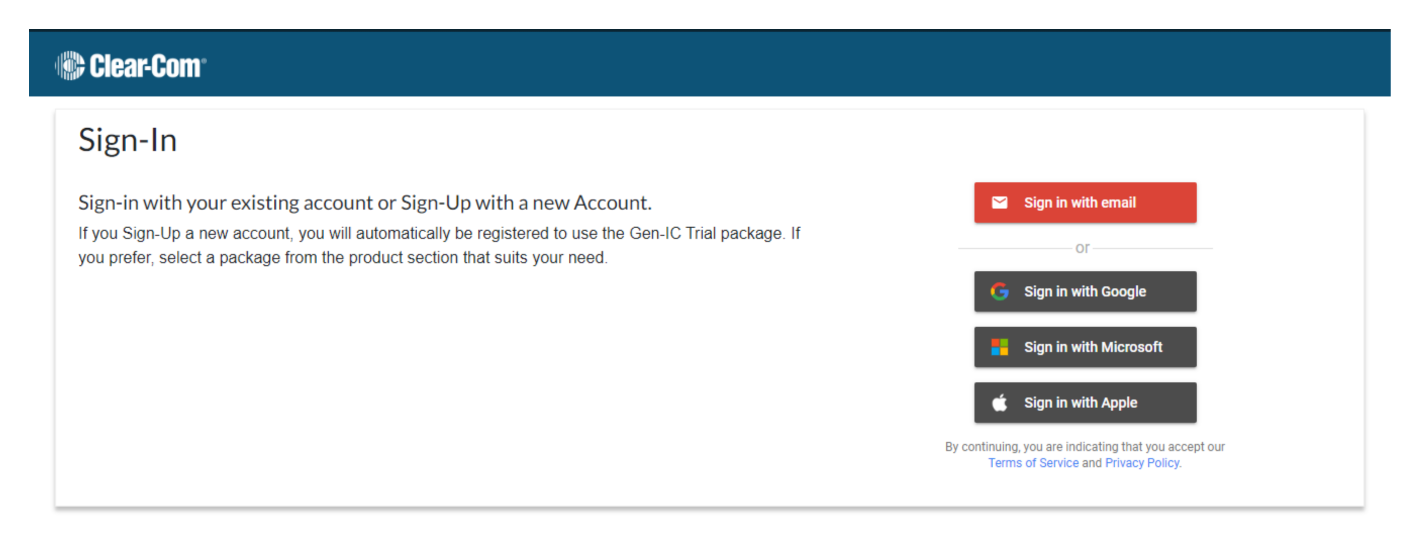

For example, to sign in using email, click Sign in with email.

- 1. Enter your email address, and then click Next.
- Enter your name, choose a password, and then click Save. A message appears to confirm that you have successfully signed up.
   You will receive a verification email. Follow the link in the email to verify your email address. In the screen that appears click Login.

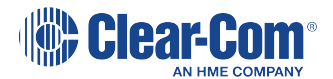

| Clear-Com          |                                | Login       |
|--------------------|--------------------------------|-------------|
| G Go To Login Page |                                |             |
|                    | ✓ Email verified successfully. | Click Login |

3. You will return to the Sign-In screen (Step 1). Re-enter your email address, name and password. The **SkyPort and Gen-IC Usage Agreements** screen appears.

| SkyPort                           | and Gen-IC Usage Agreements                                                                                                    |   |
|-----------------------------------|----------------------------------------------------------------------------------------------------|---|
| By using t<br>Service<br>Statemen | this application, you agree to the Terms of<br>and acknowledge receipt of the Privacy<br>t, each of which you can access using the<br>following links. |   |
|                                   |                                                                                                    |   |
|                                   | About You                                                                                                    |   |
| First name                        |                                                                                                    |   |
| Last name                         |                                                                                                    |   |
| Company                           |                                                                                                    |   |
| Country                           |                                                                                                    | ~ |
|                                   | Decline Accept and Continue                                                                                                    | > |
|                                   |                                                                                                    |   |

- 4. For more information about Clear-Com's usage agreements, click **Open Terms of Service** or **Open Privacy Policy**.
- 5. Enter your name, company and country, and then click **Accept and Continue**. The **SkyPort Dashboard** appears.

*Note:* If you select USA as your country, you must also enter a state.

| Clear-Com                                                                                | ہ ©<br>Click here to select Grid<br>View or List View | Owld Borthwick      Oview Settings | Clear-Com  Add Subscription  System Adda Reda Reda  System Clear Cone Reda  Com Clear Cone Reda  Com Clear Cone R | Click here to select<br>Grid View or List View | Orestroet |  |
|------------------------------------------------------------------------------------------|-------------------------------------------------------|------------------------------------|----------------------------------------------------------------------------------------------------|------------------------------------------------|-----------|--|
| US BEAR FOR<br>Titus<br>Exponses Tablet<br>US West Sty TD<br>Pee<br>-<br>roats<br>-<br>- | Add Subscription                                      |                                    |                                                                                                    |                                                |           |  |
|                                                                                          | Dashboard in Grid View                                |                                    |                                                                                                    | Dashboard in List Viev                         | V         |  |
| Click View Settings to toggle between Grid View and List View                            |                                                       |                                    |                                                                                                    |                                                |           |  |

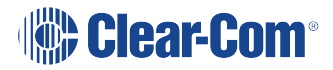

6.

#### Creating a Gen-IC Instance

1. From the **SkyPort Dashboard**, click the green arrow to create an instance. This might take a couple of minutes as the instance is created in the data center.

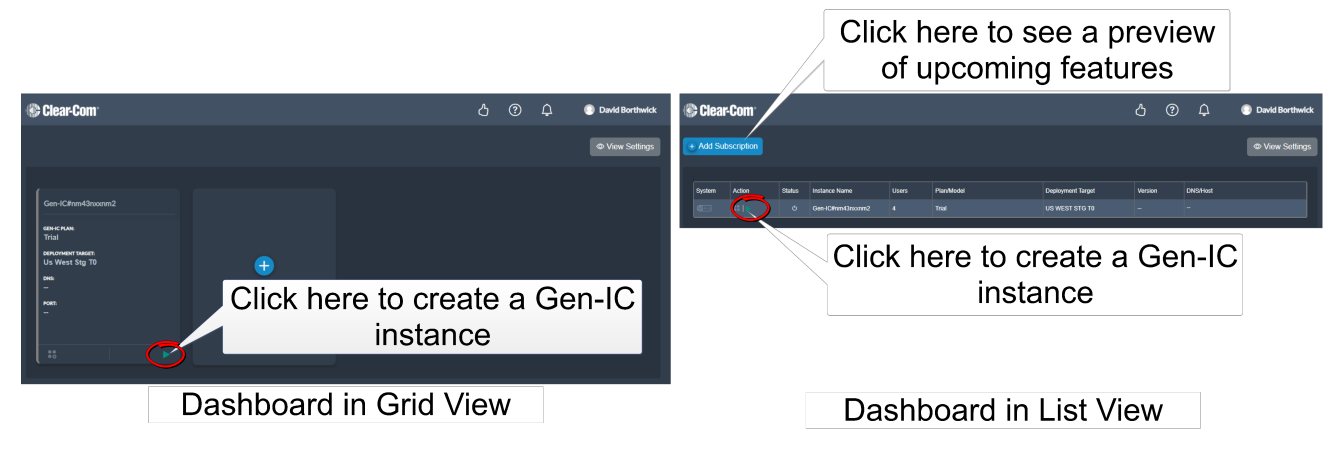

When the instance is ready, a red square appears.

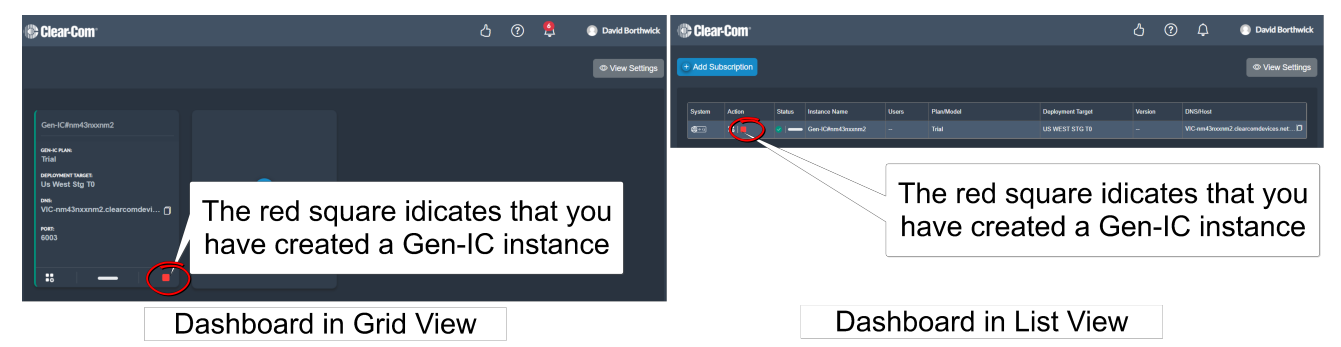

2. To open the Gen-IC web interface, click the Manage icon.

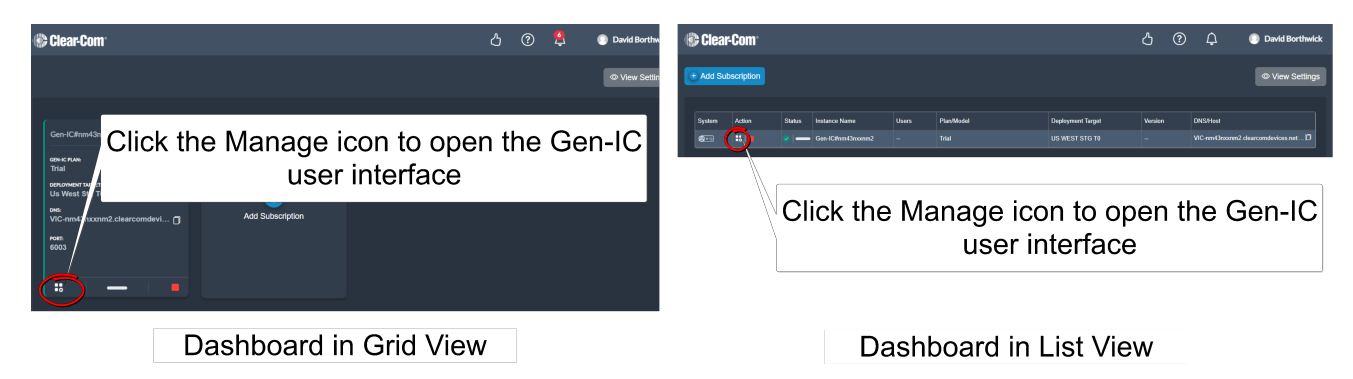

The following screen appears:

| Overview                                | C Device | Roles | ゔ Assignments | Accounts |
|-----------------------------------------|----------|-------|---------------|----------|
| Devices                                 |          |       |               |          |
| 0                                       | LM       |       |               |          |
| Gen-IC#nm43n<br>Gen-IC<br>Us West Stg 1 |          |       |               |          |
|                                         | ¢        |       |               |          |

- 3. Select Accounts.
- 4. Select to add users. In the trial version, you can have a maximum of four users.

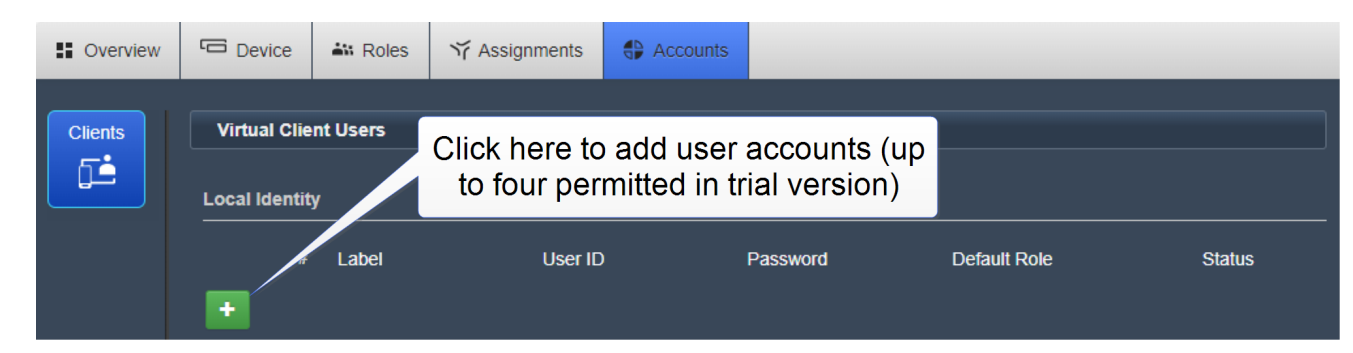

5. Enter Label, User ID, Password and select a Role. An example is shown below.

| Virtual Client Users |        |          |         |          |              |        |
|----------------------|--------|----------|---------|----------|--------------|--------|
| Local Id             | entity |          |         |          |              |        |
|                      | #      | Label    | User ID | Password | Default Role | Status |
| -                    | C1     | Studio   | DB      |          | VC Default   |        |
| -                    | C2     | Lighting |         |          | VC Default   |        |

You can now use Agent-IC or Station-IC to connect to your Gen-IC instance.

## Downloading Station-IC or Agent-IC

Use the following QR Codes to download Station-IC<sup>TM</sup> or Agent-IC<sup>R</sup>.

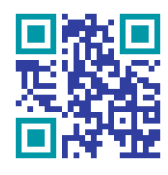

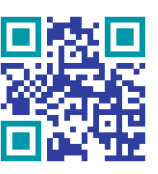

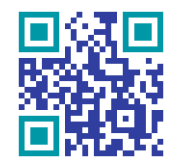

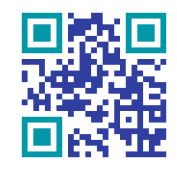

Station-IC Windows

Station-IC Mac

Agent-IC Android

Agent-IC iOS

## Connecting Station-IC or Agent-IC

1. Open the app, and select an LQ Profile.

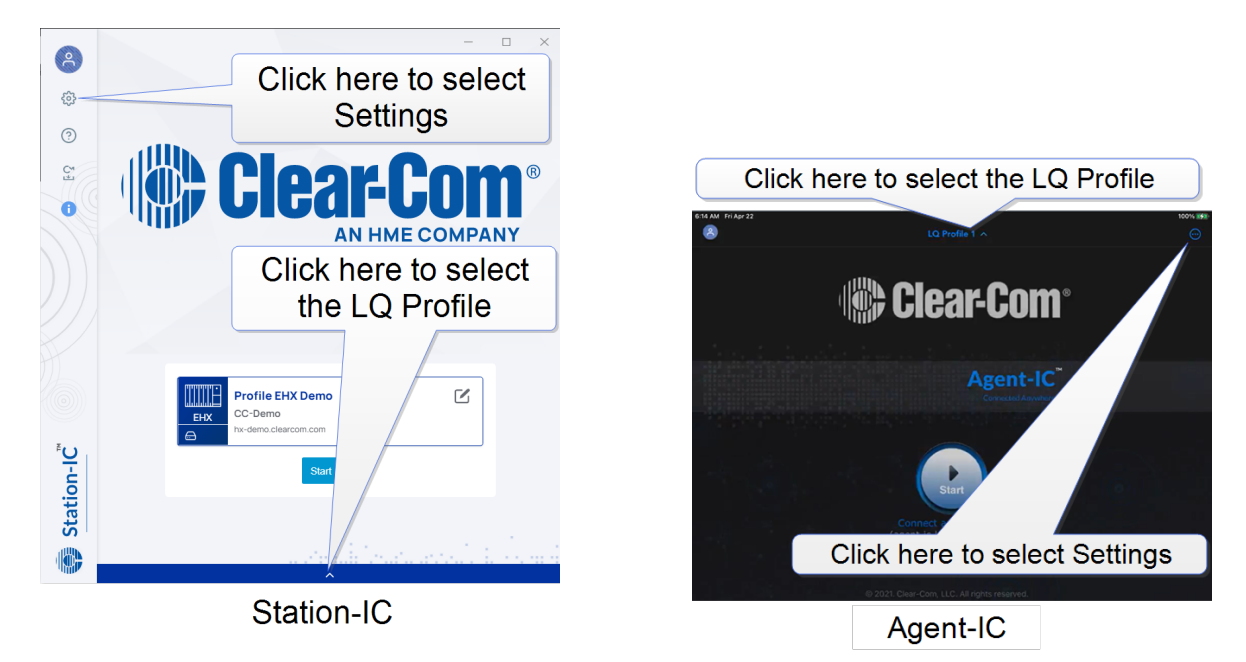

2. Enter the **password**, **server address** and **port number** from the **SkyPort Dashboard**.

The DNS server address and port number are given in the SkyPort Dashboard.

**Note:** You can use the **Copy** icon to copy the server address and paste it into the Server Field of the Profile screen in the next step.

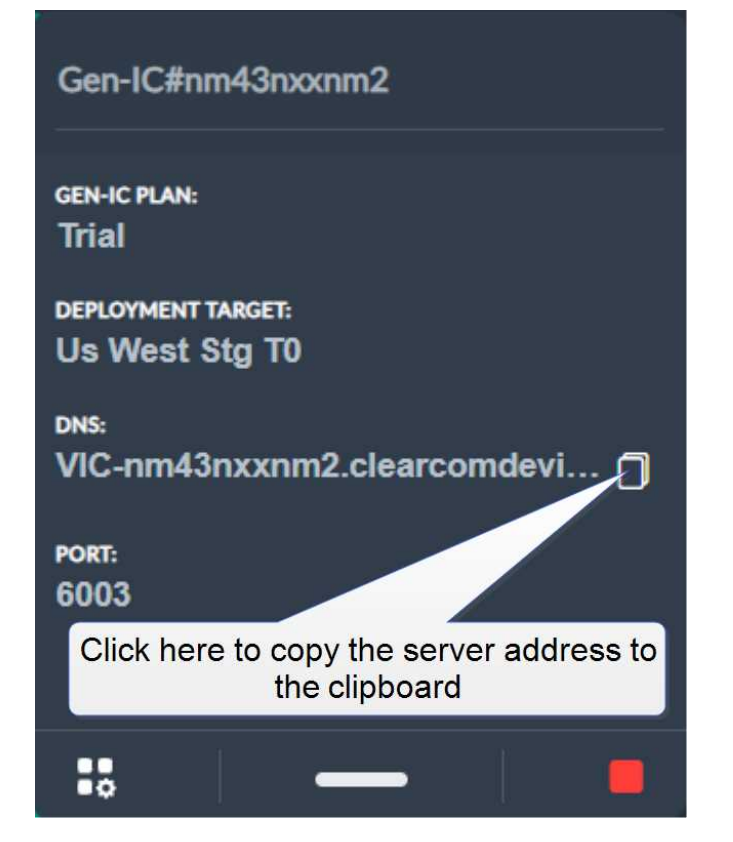

3. Click the cog icon to open the Profile page.

| စ်္သိ General                         | Profiles                         |                      | Done   | 1 |                          |
|---------------------------------------|----------------------------------|----------------------|--------|---|--------------------------|
| Edit profile                          |                                  |                      |        |   |                          |
| Name                                  |                                  | Michelle LQ          |        |   | Details match those used |
| User                                  |                                  | Michelle             |        |   |                          |
| Password                              |                                  | Password             |        |   | during registration      |
| Server                                |                                  | ccrdemo.dnsalias.net |        |   |                          |
| Port                                  |                                  | 6002                 |        |   |                          |
| Profile type                          |                                  |                      | LQ     | - |                          |
| Network Quality                       |                                  | Balanced             | ~      |   |                          |
| Select Preferred Role                 | 5                                | LQ Managed           | $\sim$ |   |                          |
| <ol> <li>Some changes requ</li> </ol> | ire to reconnect with the server | to take effect.      |        |   |                          |

Your Station-IC or Agent-IC is now connected to the Gen-IC instance. For more information about your virtual client, see the embedded Help documentation in Station-IC or Agent-IC.

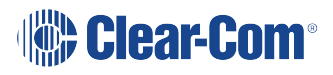